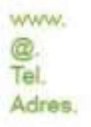

www.coro-zonnepanelen.nl info@coro-zonnepanelen.nl +31 (0)76 58 79 002 Adres. Nikkelstraat 20 4823 AB Breda

IBAN. NL66 RABO 0153 5888 61

BTW. NL 8218.32.062.B01 KVK. 2016 5892

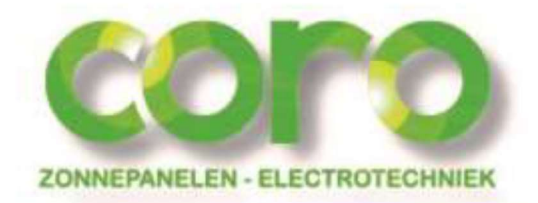

# Het opnieuw instellen van uw wifi code in de omvormer.

## Stap 1:

De omvormer kan alleen ingesteld worden met een draadloos apparaat, denk hierbij aan een laptop, tablet of smart Phone.

Ga met uw draadloze apparaat naar draadloze netwerken in de buurt

|                                                        | access                                       |
|--------------------------------------------------------|----------------------------------------------|
| 无线网络连接                                                 |                                              |
| allen                                                  | Connected                                    |
| tplinkserver                                           | -still                                       |
| jerry's                                                | lite.                                        |
| dlink                                                  | <b>Sul</b> :                                 |
| AP_601184936                                           | 5ml                                          |
| Information sen<br>might be visible Connect automation | t over this network<br>to others.<br>tically |
| 密匙:12345                                               | ጎሰ 🐴                                         |
| CMCC                                                   | Sal .                                        |
|                                                        |                                              |

#### Stap 2:

Er dient een netwerkverbinding gemaakt te worden met uw omvormer, deze is te herkennen aan de netwerknaam AP\_xxxxxxxx

Indien het netwerk niet zichtbaar op het draadloze apparaat is het aan te raden om in de buurt van de omvormer te gaan staan.

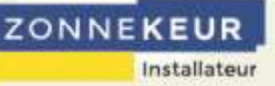

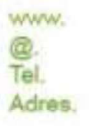

www.coro-zonnepanelen.nl info@coro-zonnepanelen.nl +31 (0)76 58 79 002 Adres. Nikkelstraat 20 4823 AB Breda

IBAN. NL66 RABO 0153 5888 61

BTW. NL 8218.32.062.B01 KvK. 2016 5892

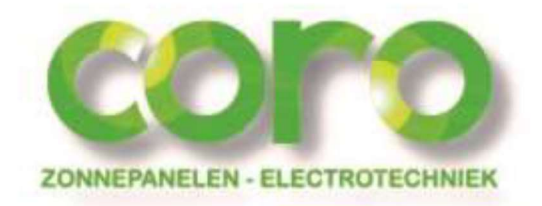

## Stap 3:

Ga naar de internet browser (Inter Explorer, Firefox, Google Chrome of Safari)

In de adresbalk dient u het volgende adres in te vullen: 10.10.100.254

Er verschijnt nu een scherm. Hier moet u bij gebruikersnaam "coro" en bij wachtwoord 'coro' in vullen om in te kunnen loggen op de omvormer

Standaard staat de fabrieksinstelling van de gebruiksnaam en wachtwoord op 'admin'.

| Voor server 10<br>wachtwoord                 | ).10.100.254 op IGEN-WIFI zijn een gebruikersnaan<br>vereist.                                               | n en |
|----------------------------------------------|----------------------------------------------------------------------------------------------------|------|
| Waarschuwin<br>onveilige mar<br>verbinding). | g: uw gebruikersnaam en wachtwoord worden op<br>nier verzonden (basisverificatie zonder beveiligde<br>admin | een  |
| -                                            | •••••                                                                                                    |      |
|                                              |                                                                                                    |      |

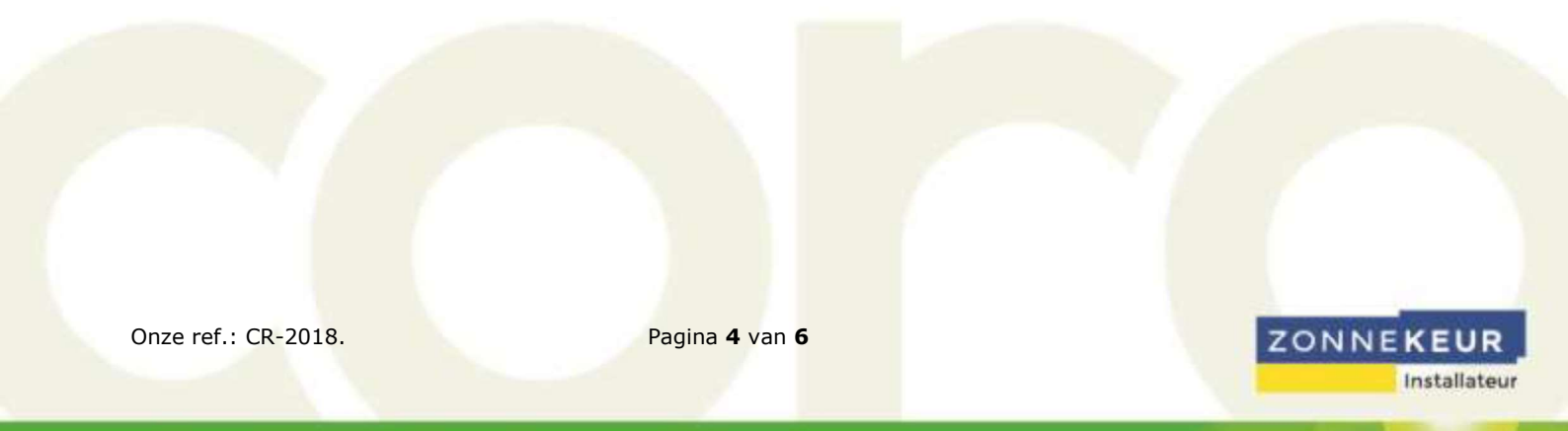

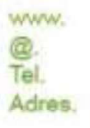

www. www.coro-zonnepanelen.nl info@coro-zonnepanelen.nl +31 (0)76 58 79 002 Adres. Nikkelstraat 20 4823 AB Breda

IBAN. NL66 RABO 0153 5888 61

BTW. NL 8218,32.062.B01 KvK. 2016 5892

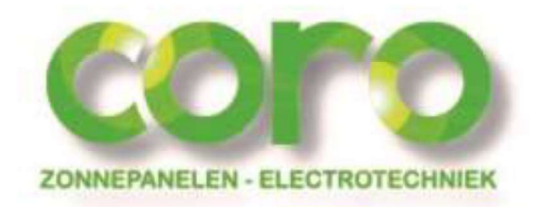

#### Stap 4:

Nu ben je succesvol ingelogd op de omvormer en kom je in het informatie scherm van de omvormer.

Als de pagina in het Chinees is kunt u rechts boven op het Engelse vlaggetje klikken.

| Status<br>Wizard<br>Wireless<br>Advanced<br>Upgrade<br>Restart<br>Reset | Inverter information     Inverter senal number | NLBN3020157H4068                                                                                               |
|-------------------------------------------------------------------------|------------------------------------------------|----------------------------------------------------------------------------------------------------|
|                                                                         | Firmware version (main)                        | ♦♦5-V8.3-5532                                                                                                  |
|                                                                         | Firmware version (slave)                       | V6.3-87403                                                                                                    |
|                                                                         | Inverter model                                 | omnik3000tld                                                                                                   |
|                                                                         | Rated power                                    | 3000 W                                                                                                    |
|                                                                         | Current power                                  | OW                                                                                                    |
|                                                                         | Yield today                                    | 0 kWh                                                                                                    |
|                                                                         | Total yield                                    | 4269.1 kWh                                                                                                    |
|                                                                         | Alerts                                         | The second second second second second second second second second second second second second second second s |
|                                                                         | Last updated                                   | 5 Min Ago                                                                                                    |
|                                                                         | V Device information                           |                                                                                                    |
|                                                                         | ✓ Remote server information                    |                                                                                                    |

Ga nu naar 'wireless om te beginnen met zoeken naar de wifi netwerken.

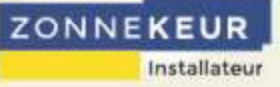

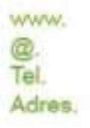

www. www.coro-zonnepanelen.nl info@coro-zonnepanelen.nl +31 (0)76 58 79 002 Adres. Nikkelstraat 20 4823 AB Breda

IBAN. NL66 RABO 0153 5888 61

BTW. NL 8218.32.062.B01 KvK. 2016 5892

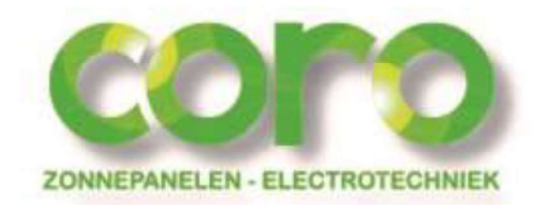

ZONNEKEUR

Installateur

### Stap 5:

Klik op Search om het zoeken naar de netwerken te starten.

| zard    | (Note: case sensitive)                          | NETGEAR27 Search                                  |
|---------|-------------------------------------------------|---------------------------------------------------|
|         |                                                 | Connect the network even if it does not broadcast |
| lvanced | Encryption method                               | WPA2PSK ¥                                         |
| pgrade  | Encryption algorithm                            | AES                                               |
| lestart | Password (8-64 bytes)<br>(Note: case sensitive) | •••••                                             |
| Reset   | Obtain an IP address automatically              | Enable V                                          |
|         | IP address                                      | 0.0.0.0                                           |
|         | Subnet mask                                     | 0.0.0.0                                           |
|         | Gateway address                                 | 0.0.0.0                                           |
|         | DNS server address                              |                                                   |
|         | DNS server address<br>★Note: After clicking S   | ave, the system will restart immedia              |

Er komt een lijst in beeld, selecteer in deze lijst uw eigen netwerknaam.

De omvormer vraagt nu om uw password, vul dit in klik op Save. Wacht 1 minuut tot er boven in beeld de melding komt, " Connect correctly " . De omvormer heeft nu weer verbinding met internet, het kan nu ongeveer 45 minuten duren voordat u installatie weer werkt op de APP of de PC.

Pagina 6 van 6